- 1. Open a web browser.
- 2. Go to the site <a href="https://vdesktop.wm.edu/">https://vdesktop.wm.edu/</a>
- 3. Click on the Public Computer Lab start button.

| WILLIAM & MARY<br>CHARTERED 1693                                                                                                    |                                                          | (=                                 |  |  |
|----------------------------------------------------------------------------------------------------|----------------------------------------------------------|------------------------------------|--|--|
| Virtual Desktop Service<br>Welcome to W&M's Virtual Desktop Service. Select from the options below<br>to launch your desktop. You may not have access to all displayed options. |                                                          |                                    |  |  |
| YOU M2                                                                                                    | y be prompted for your password again as par<br>process. | t of the startup                   |  |  |
| Public Computer Lab                                                                                                    | Faculty and Staff Tools                                  | IT Technicians                     |  |  |
|                                                                                                    |                                                          |                                    |  |  |
| The standard public access computer lab image. Start<br>here if you're not sure what you need.<br>Start                                                                         | A desktop with administrative software.                  | Tools for IT Technicians.<br>Start |  |  |

4. You will be directed to the Microsoft sign in process. Enter your full W&M email address (ex: myid@wm.edu).

| - WICIOSOT                 |     |
|----------------------------|-----|
| Sign in                    |     |
| username@wm.edu            |     |
| Can't access your account? |     |
|                            |     |
|                            | New |

- 5. Click on the Next button.
- 6. You will be directed to enter your password. This password is the same as you would you for email.

| jcmolloy         |  |
|------------------|--|
| Enter password   |  |
| Password         |  |
| Forgot password? |  |

7. You will be directed to the Dui two-factor authentication page. You can set up Duo by going to the web site <a href="https://2f.wm.edu/">https://2f.wm.edu/</a>.

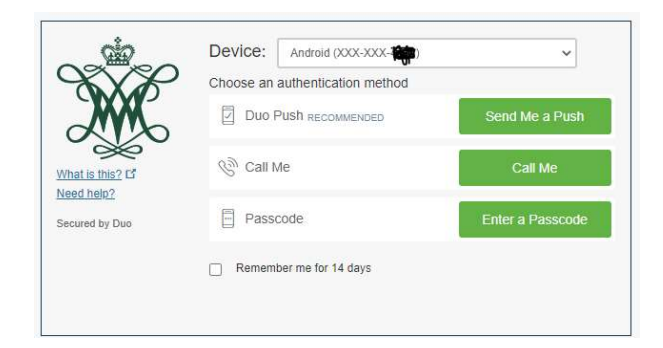

8. Microsoft will ask if you want to stay signed in. This is your choice.

| Microsoft                            |                |                  |
|--------------------------------------|----------------|------------------|
| jcmolloy@wm.edu                      |                |                  |
| Stay signed i                        | n?             |                  |
| Do this to reduce the<br>to sign in. | number of time | es you are asked |
| Don't show this a                    | again          |                  |
|                                      |                |                  |

9. You will see a message "Your session is being prepared. The session should be available in less than xx:xx".

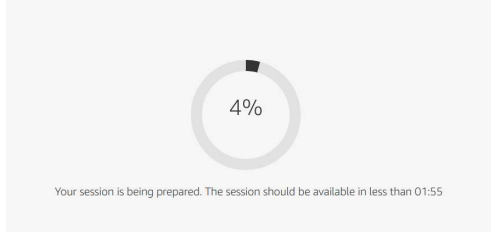

10. Once the session has been prepared, you will be required to sign in again with your password.

| Password |         |  |
|----------|---------|--|
|          |         |  |
|          | Sign in |  |

11. You will see the following message with your username. This process can take several minutes.

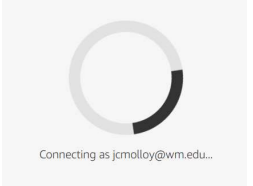

12. Once you see the desktop, you are ready to use the virtual desktop!

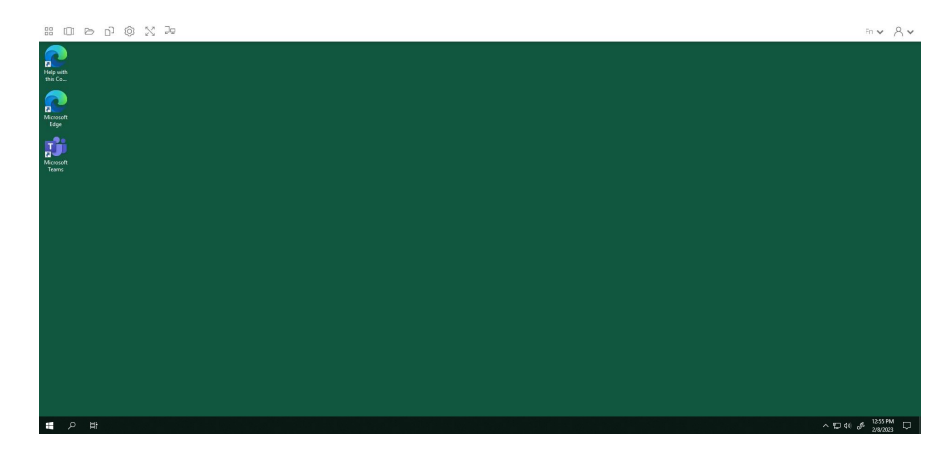

13. Notice the controls at the top. These give some file access controls as well as settings to control how the virtual desktop displays. File Explorer opens the typical explorer window, My Files provides access to your OneDrive storage, Copy Local/Remote allows transfer to and from the remote session, and fullscreen makes the virtual desktop full screen. The other settings should be used with caution.

|                  | []]               | Þ           | ŋ                       | Ô             | $\mathbb{N}$ | ĴŦ              |
|------------------|-------------------|-------------|-------------------------|---------------|--------------|-----------------|
| File<br>Explorer | Switch<br>Windows | My<br>Files | Copy<br>Local/<br>Remot | Settings<br>e | FullScreen   | Toggle Monitors |

14. If you need to use one of the special keyboard keys or function keys in the list shown below, you can do so by clicking on the Fn dropdown on the right side of the window. The dropdown with the symbol of a person has an end session option that should be used to end your virtual desktop.

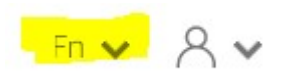

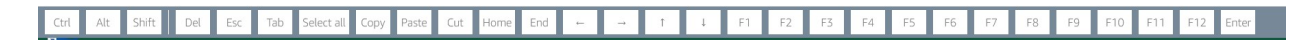

15. Start using the Windows virtual desktop!